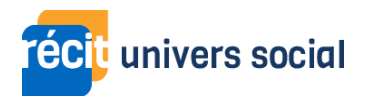

## Transcription - Vidéo - Défi 2 - Explorer Google Earth

Dans cette vidéo nous allons explorer l'interface de Google Earth.

À la droite de l'écran, on retrouve le bouton de connexion. Notez qu'il est nécessaire de se connecter avec votre compte Google si vous voulez sauvegarder vos projets sur le nuage. Vous avez à gauche les boutons d'édition, ceux-ci permettent d'ajouter différents éléments directement sur l'image satellitaire. Juste au-dessus, vous pouvez trouver les différents paramètres du logiciel. Un peu plus bas, à votre gauche, on trouve une barre d'outils latérale, c'est ici que l'on peut créer différents projets dans Google Earth en appuyant sur « Nouveau ». Finalement, en bas de l'écran, on retrouve les différents boutons de navigation qui permettent de se déplacer dans l'interface.

Pour se déplacer à travers Google Earth :

Je peux user du moteur de recherche afin de trouver un élément particulier. Par exemple, je peux chercher la ville de Rome. Je peux utiliser la molette de la souris qui me permet de passer d'une grande échelle à une petite échelle et inversement. D'ailleurs, le logiciel m'indique l'échelle en bas de la page, à droite. Je peux utiliser mon curseur. Avec le bouton gauche, je peux me déplacer simplement en maintenant mon clic et en glissant ma souris. Avec la molette, en appuyant dessus, je peux aussi faire pivoter l'image ou en changer l'angle.

À l'aide des boutons de navigation, je peux :

- Modifier le calque afin d'ajouter ou retirer de l'information sur l'image.
- Activer le Google Street View sur l'image.
- Lancer la projection 3D ou la désactiver.
- Rétablir l'orientation de la carte vers le nord.

Voilà, vous connaissez maintenant l'interface du logiciel de Google Earth, merci d'avoir visionné cette vidéo !